# CLIUSアップデート内容のご案内

# 2022.1.26

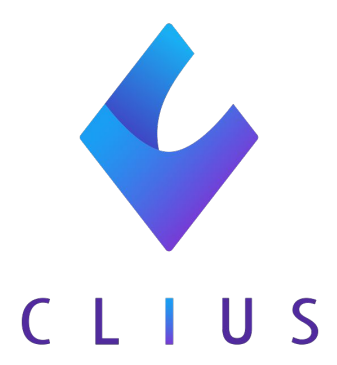

### ◆ 受付一覧の並び替え機能

受付一覧において従来は受付した順番で患者が表示されていましたが、改修後は 任意で並び替えが出来るようになりました。

①受付一覧を表示すると画面右上に「並び替え」のボタンが表示されます。

| 🞸 C  | LIUS      |      |         |          |                        |       |       |        |     |         | 1 | 主 セット管理 |    | 4.3 在宅診療   | □ 予定一覧 | 1 1 予約一覧 | 义 受付一覧 | •     |         | クリニックA/高 | <b>津グループ マ</b> |
|------|-----------|------|---------|----------|------------------------|-------|-------|--------|-----|---------|---|---------|----|------------|--------|----------|--------|-------|---------|----------|----------------|
| S    | 2022/01/2 | 2(土) | *       | <b>*</b> | <b>۲</b> ۲             | 受付:3  | 診察待:0 | 診察終了:0 | OR  | CA送信済:0 | * |         |    |            |        |          |        | Q. 患者 | (検索     |          | •              |
| 受付   |           |      |         |          |                        |       |       |        |     |         |   |         |    |            |        |          |        |       |         |          | ↑↓並び替え         |
| No.  | 受付        | 予約   | 患者ID    | ラベル      | 氏名                     |       |       |        | カナ  |         |   | 性別      | 年齢 | 生年月日       | 保険     | 患者メモ     | ×τ     | 診療科   | 担当医     |          |                |
| 1    | 12:20     |      | 0001386 | 5 0 0    |                        | 5 勝巳  |       | *      | スズキ | カツミ     |   | 男       | 16 | 2005/06/05 | 自費     |          |        | 内科    | 開発      | 太郎       |                |
| 2    | 12:20     |      | 000356  | 0.0      | <ul> <li>田中</li> </ul> | 9 治虫  |       | -      | タナカ | オサム     |   | 男       | 55 | 1966/08/13 | 組合     |          |        | 内科    | 開発      | 太郎       |                |
| 4    | 12:23     |      | 0003413 |          | • 田中                   | □ 実希子 |       | *      | タナカ | ミキコ     |   | 女       | 80 | 1941/09/11 | 自費     | 🗈 17.    | . 🗈    | 整形外科  | 開発      | 次郎       |                |
| 診察待  |           |      |         |          |                        |       |       |        |     |         |   |         |    |            |        |          |        |       |         |          |                |
| No.  | 受付        | 予約   | 患者の     | ラベル      | 氏名                     |       |       |        | カナ  |         |   |         | 性別 | 年齢 生年月日    | 93     |          | 患者メモ   | ×e    | 診療科     | 担当医      |                |
|      |           |      |         |          |                        |       |       |        |     |         |   |         |    |            |        |          |        |       |         |          |                |
|      |           |      |         |          |                        |       |       |        |     |         |   |         |    |            |        |          |        |       |         |          |                |
| 診察終了 | r         |      |         |          |                        |       |       |        |     |         |   |         |    |            |        |          |        |       |         |          |                |
| No.  | 診察終了      | 受付   | 患者ID    | ラベル      | 氏名                     |       |       |        | カナ  |         |   |         | 性別 | 年齢 生年月日    | 93     |          | 患者メモ   | ×ŧ    | 診療科     | 担当医      |                |
|      |           |      |         |          |                        |       |       |        |     |         |   |         |    |            |        |          |        |       |         |          |                |
|      |           |      |         |          |                        |       |       |        |     |         |   |         |    |            |        |          |        |       |         |          |                |
| ORCA | 信済み       |      |         |          |                        |       |       |        |     |         |   |         |    |            |        |          |        |       |         |          |                |
| No.  | 診察終了      | 会针转了 | 患者ID    | ラベル      | 氏名                     |       |       |        | カナ  |         |   |         | 性別 | 年齢 生年月日    | 93     |          | 患者メモ   | ×ŧ    | 25.9914 | 担当医      |                |
|      |           |      |         |          |                        |       |       |        |     |         |   |         |    |            |        |          |        |       |         |          |                |
|      |           |      |         |          |                        |       |       |        |     |         |   |         |    |            |        |          |        |       |         |          |                |

②表示されている患者様をドラッグ&ドロップすると並び替えることが出来ます。

完了したら、下部の「適用」ボタンをクリックします。

|     |       |    |         |     |    |     |     | 並び替え |     |    |    |    |          |             |     | ×  |
|-----|-------|----|---------|-----|----|-----|-----|------|-----|----|----|----|----------|-------------|-----|----|
| No. | 受付    | 予約 | 患者ID    | ラベル | 氏名 |     |     | カナ   |     | 性別 | 年齢 | 保険 |          | 療科          | 担当医 |    |
| 1   | 12:20 |    | 0001386 |     | 鈴木 | 勝巳  | ( . | スズキ  | カツミ | 男  | 16 | 自費 | Þ        | 内科          | 開発  | 太郎 |
| 2   | 12:20 |    | 0003561 |     | 田中 | 治虫  |     | タナカ  | オサム | 男  | 55 | 組合 | P        | 內科          | 開発  | 太郎 |
| 4   | 12:23 |    | 0003413 |     | 田中 | 実希子 |     | タナカ  | 5+1 | 女  | 80 | 自費 | <u>*</u> | <b>ě形外科</b> | 開発  | 次郎 |
|     |       |    |         |     |    |     |     | 適用   |     |    |    |    |          |             |     |    |

※並び替えの一覧は受付順であり、受付一覧にてカラム(性別、年齢、保険など) 操作した順番は適用されません。

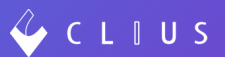

### ◆ 診療時間情報

受付した日時(受付日時)に応じて、カルテに自動的に加算項目が追加される機能 を実装いたしました。

本機能を有効にする場合は、下記手順で設定して頂く必要があります。

①メニューより「設定」をクリックします。

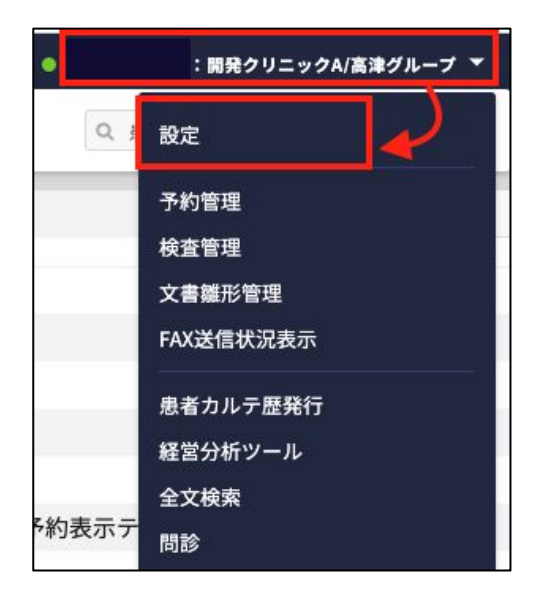

②画面左下の「設定 Webを開く」をクリックします。

| 監査ログ       |
|------------|
| ORCA接続失敗ログ |
| バックアップ     |
| 設定WEBを開く 🖸 |

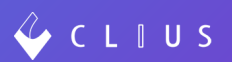

③「診療時間情報」をクリックします。

| CLIUS設定情報 |
|-----------|
| 自動処理      |
| 患者名寄せ     |
| 診療時間情報    |
| 予約管理      |

④診療時間情報の設定画面が表示されます。

| 開発クリニックA                      |                |      |                       |
|-------------------------------|----------------|------|-----------------------|
| 自動算定項目設定 🦊 編集                 |                |      |                       |
| 自動算定項目                        | 🗌 休日加算 📄 時間外加算 |      |                       |
| 自動算定パターン                      |                |      |                       |
| 基本診療時間設定 / 編集                 |                |      |                       |
| 曜日                            | 診療日/休診         |      | 診療時間                  |
| 月                             | 診療日            |      | [ 09:00 ] ~ [ 18:00 ] |
| 火                             | 診療日            |      | [09:00]~[18:00]       |
| 水                             | 診療日            |      | [09:00]~[18:00]       |
| *                             | 診療日            |      | [ 09:00 ] ~ [ 18:00 ] |
| 金                             | 診療日            |      | [ 09:00 ] ~ [ 18:00 ] |
| ±                             | 診療日            |      | [ 09:00 ] ~ [ 18:00 ] |
| В                             | 休診             |      | <u></u> 2             |
| 祝                             | 休診             |      | <u> </u>              |
| その他の診療日 2022年 >               | ✔ 編集           |      |                       |
| 診療日                           |                | 診療時間 |                       |
|                               |                |      |                       |
| その他の休診日 2022年 <del>&gt;</del> | / 編集           |      |                       |
| 休診日                           |                |      |                       |

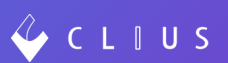

### 〈自動算定項目設定〉

①「編集」をクリックします。

| 自動算定項目設定 | 編集             |
|----------|----------------|
| 自動算定項目   | 🔄 休日加算 🔄 時間外加算 |
| 自動算定パターン | _              |
|          |                |

②自動算定項目のチェックボックスにチェックを入れ、自動算定パターンを選択しま す。選択したら、「保存」ボタンをクリックします。

| 日虭川昇               |                                                                                 |
|--------------------|---------------------------------------------------------------------------------|
| 自動算定項目             | ☑ 休日加算 🛛 時間外加算                                                                  |
| 自動算定パターン           | <ul> <li>         選択してください         ✓ 夜間・早朝等加算適用         時間外加算適用     </li> </ul> |
|                    | キャンセル 保存                                                                        |
|                    |                                                                                 |
| 自動算定項目設定           | ✓ 編集                                                                            |
| 自動算定項目設定<br>自動算定項目 | ✓ 編集 ◎ 休日加算 ◎ 時間外加算                                                             |

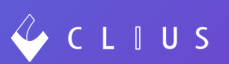

### 〈基本診療時間設定〉

①「編集」をクリックします。

| 基本診療時間設定 🖊 編集 | ]      |
|---------------|--------|
| 曜日            | 診療日/休診 |
| 月             | 診療日    |
| 火             | 診療日    |

②診療日/休診 を選択します。

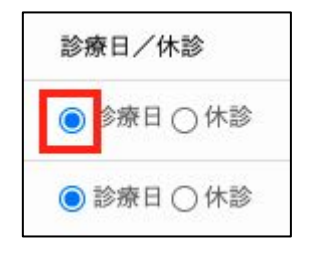

③診療時間 を設定します。

時計のアイコンをクリックすると時間選択が可能です。

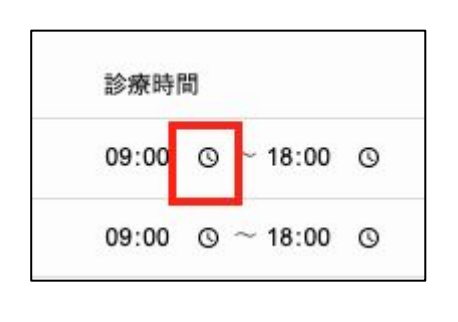

| 09:00 G | $\sim 18:00$ |
|---------|--------------|
| 09      | 00           |
| 10      | 01           |
| 11      | 02           |
| 12      | 03           |
| 13      | 04           |
| 14      | 05           |
| 15      | 06           |

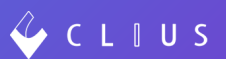

### 〈その他の診療日/休診日〉

例外的に診療日や休診日がある場合は別途設定しておくことが可能です。

| その他の診療日    | 2022年 🗸 🖍 編集 |
|------------|--------------|
| 診療日        |              |
| その他の休診日    | 2022年 🗸 🖍 編集 |
| 休診日        |              |
| 0000 04 00 |              |

☆自動算定パターンについて

選択した自動算定パターンに応じて、カルテ作成時に下記の項目が自動的に追加 されるようになります。

#### 自動算定パターン=「夜間・早朝等加算適用」の場合

| 日付  | 受付時間                                              | 乳幼児(6歳未満)に<br>追加される項目 | 成人に追加される項目          |
|-----|---------------------------------------------------|-----------------------|---------------------|
| 休診日 |                                                   | 乳幼児休日加算<br>(初診/再診)    | 休日加算<br>(初診/再診)     |
| 診療日 | 診療時間内<br>※デフォルトでは<br>平日9:00~18:00<br>土曜9:00~12:00 | なし                    | なし                  |
|     | 22:00~6:00                                        | 乳幼児深夜加算<br>(初診/再診)    | 深夜加算<br>(初診/再診)     |
|     | 上記以外の診療時間外                                        | 夜間・早朝等加算<br>(初診/再診)   | 夜間・早朝等加算<br>(初診/再診) |

#### 自動算定パターン=「時間外加算適用」の場合 ※時間外加算の算定には別途届出が必要になります

| 日付  | 受付時間                                              | 乳幼児(6歳未満)に<br>追加される項目 | 成人に追加される項目       |  |
|-----|---------------------------------------------------|-----------------------|------------------|--|
| 休診日 |                                                   | 乳幼児休日加算<br>(初診/再診)    | 休日加算<br>(初診/再診)  |  |
| 診療日 | 診療時間内<br>※デフォルトでは<br>平日9:00~18:00<br>土曜9:00~12:00 | なし                    | なし               |  |
|     | 22:00~6:00                                        | 乳幼児深夜加算<br>(初診/再診)    | 深夜加算<br>(初診/再診)  |  |
|     | 上記以外の診療時間外                                        | 乳幼児時間外加算<br>(初診/再診)   | 時間外加算<br>(初診/再診) |  |

### ◆ カルテのオーダーが空の場合でもORCA送信が可能にする

カルテを作成した場合において、オーダーが空である場合でもORCA送信をした際 にエラーが出ないよう改修しました。

設定の【クリニック全体設定】に「空オーダー送信設定」が追加されています。

| 🞸 C L T U S          | 記 セット管理                | 4:1 在宅診療      | 帝定一覧          | 🔂 予約一覧          | ♀ 受付一覧 | ● ITO 管理者:開発クリニックA/高津グループ ▼          |
|----------------------|------------------------|---------------|---------------|-----------------|--------|--------------------------------------|
| 設定                   |                        |               |               |                 |        |                                      |
| マスタ設定<br>ブラウザ固有設定    | クリニック全体設定              |               |               | 8-1-1-1-10-1-1- |        | ゴフ・リームを「哈内加大」に在下ナス                   |
| クリニック全体設定<br>ファイル種別  | 院内・院外処方設定<br>自費・保険なしデフ | オルト診察料設定      | テフォルト         | - 診察料取得しない      |        | デフォルト値を「取得する」に変更する                   |
| 文書種別<br>患者状態設定       | 患者状態設定<br>新規患者登録設定     |               | 利用する<br>利用する  |                 |        | 「利用しない」に変更する                         |
| シェーマ画像<br>FAX送信先     | 処方単位設定                 |               | デフォルト         | ▶第二単位           |        | デフォルト値を「第一単位」に変更する                   |
| オーダーチェック設定<br>監査ログ   | 検査オーター表示設<br>空オーダー送信設定 | <del>بر</del> | 診療行為の<br>許可する | )み表示する          |        | 珍葱行為と検査項目を表示する」に変更する<br>「許可しない」に変更する |
| ORCA接続失敗ログ<br>バックアップ |                        |               |               |                 |        |                                      |
| 設定WEBを開く ☑           |                        |               |               |                 |        |                                      |
|                      |                        |               |               |                 |        |                                      |

※基本設定は「許可する」に設定されておりますので、許可したくない場合は、空オーダー設定を「許可しない」に変更をお願いします。

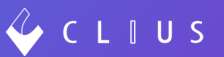

### ◆ カルテのオーダーが空の場合でもORCA送信が可能にする

※保険カルテとは別に同日に自費カルテやリハカルテ等を 作成されたい時などにご活用ください。

(複数カルテ作成された場合でも可能です)

| 2022/01/26 (水) 18:11 内科:開発 太郎 🗹 🚥 -                            | 47<br>47      |
|----------------------------------------------------------------|---------------|
| 国保 通 国保 難病 ●     +     セットに登録 >       ー B 温 温 ▲     全て ・ 、 ・ 、 | 100<br>779    |
| <u>リハビリ記録</u><br><u>+ オーダ入力</u><br>+ オーダ入力                     | (注)<br>検査     |
| 1/26 (水)<br>運動器 1単位                                            | +<br>××<br>会計 |
|                                                                |               |
|                                                                |               |
|                                                                | ]             |
|                                                                |               |
|                                                                |               |
|                                                                |               |
| ファイル添付シェーマ添付                                                   |               |
| ORCA送信         検査依頼         保存         診察終7         決定         |               |

### 【予約】機能追加

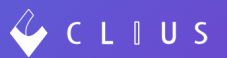

### ◆ 予約に関する予定カルテ作成機能

予約患者において前もって予定カルテを作成出来るようになりました。

#### ①予約一覧よりカルテのアイコンをクリックします。

| 🞸 C   | LTU    | S      |      |      |          |     |          |         |     |                                         |      |     |     |              |       |     |    |    |      |    |      |    |     | ÷ ڪ   | ミット  | 管理 |       | <del>ن</del> 🕄 | 主宅診  | 瘷          | 茴 予定         | -ji          |    | 6   | 予約一  | Ni. |    | R 3 | 受付一覧 | • |    |    |     | 開発ク  | リニッ    | クA/高 | <b>車グルー</b> フ | •  |
|-------|--------|--------|------|------|----------|-----|----------|---------|-----|-----------------------------------------|------|-----|-----|--------------|-------|-----|----|----|------|----|------|----|-----|-------|------|----|-------|----------------|------|------------|--------------|--------------|----|-----|------|-----|----|-----|------|---|----|----|-----|------|--------|------|---------------|----|
| 0     | 2022/0 | 01/26( | 水)   | •    |          | 本E  | 3        | カテコ     | ゴリす | ~~~~~~~~~~~~~~~~~~~~~~~~~~~~~~~~~~~~~~~ |      |     |     | 0            | ×==-  | すべて |    |    |      | 0  |      | C  | 更新  | fi )  | ) (  | ダウ | 20-   | ۲.             | )    |            |              |              |    |     |      |     |    |     |      | Q | 予約 | 追加 |     |      |        |      |               |    |
|       |        |        | 2022 | 年1月  |          |     |          |         |     | 2                                       | 022年 | 2月  |     |              |       |     |    | 20 | 22年3 | 3月 |      |    |     |       |      |    | 202   | 2年4月           |      |            |              |              |    | 20  | 22年5 | 词   |    |     |      |   |    |    | 202 | 2年6月 |        |      |               |    |
|       | B      | я      | 火    | rk 2 |          | ±   |          | 8       | Л   | 1 %                                     | *    | *   | 金   | ±            |       | 8   | я  | *  | *    | *  | 金    | ±  |     |       | в    | я  | ×     | *              | *    | <b>a</b> : |              | в            | я  | 火   | 75   | *   | 金  | ±   |      |   | 8  | я  | 火   | *    | k \$   | ±    |               |    |
|       | 26     | 27     | 28   | 29 3 | 0 31     | 1   |          | 30      | 31  | 1 1                                     | • 2  | 3   | 4   | 5            |       | 27  | 28 | 1  | 2    | 3  | 4    | 5  |     |       | 27   | 28 | 29    | 30             | 31   | 1 :        | 2            | 1            | 2  | 3   | 4    | 5   | 6  | 7   |      |   | 29 | 30 | 31  | 1    | 2 3    | 4    |               |    |
| 0     | 2      | 3      | 4    | 5 (  | • 7      | 8   |          | 6       | 7   | • 8                                     | 9    | 10  | 11  | 12           |       | 6   | 7  | 8  | 9    | 10 | 11   | 12 |     |       | 3    | 4  | 5     | 6              | 7*   | 8 1        |              | 8            | 9  | 10  | 11   | 12  | 13 | 14  |      |   | 5  | 6  | 7   | 8    | 10     | 11   |               | 0  |
| 0     | 9      | 10     | 11   | 12 1 | 3 14     | 15  | 1        | 13      | 14  | 4° 15                                   | 16   | 17  | 18  | 19           |       | 13  | 14 | 15 | 16   | 17 | 18   | 19 |     |       | 10   | 11 | 12    | 13             | 14 1 | 15 1       | 6            | 15           | 16 | 17  | 18   | 19  | 20 | 21  |      |   | 12 | 13 | 14  | 15 1 | 6 17   | 18   |               | 0  |
|       | 16     | 17     | 18   | 19 2 | 0 21     | 22  | 1        | 20      | 21  | 1 22                                    | 23   | 24  | 25  | 26           |       | 20  | 21 | 22 | 23   | 24 | 25   | 26 |     |       | 17   | 18 | 19    | 20             | 21 3 | 22 2       | 3            | 22           | 23 | 24  | 25   | 26  | 27 | 28  |      |   | 19 | 20 | 21  | 22 2 | 3 24   | 25   |               |    |
|       | 23     | 24     | 25   | 26 2 | 7 28     | 29  | •        | 27      | 28  | 8 1                                     | 2    | 3   | 4   | 5            |       | 27  | 28 | 29 | 30   | 31 | 1    | 2  |     |       | 24   | 25 | 26    | 27             | 28   | 29 3       | 0            | 29           | 30 | 31  | 1    | 2   | 3  | 4   |      |   | 26 | 27 | 28  | 29 3 | 0 1    | 2    |               |    |
|       | 30     | 31     | 1    | 2 3  | 4        | 5   |          | 6       | 7   | 8                                       | 9    | 10  | 11  | 12           |       | 3   | 4  | 5  | 6    | 7  | 8    | 9  |     |       | 1    | 2  | 3     | 4              | 5    | 6          | 7            | 5            | 6  | 7   | 8    | 9   | 10 | 11  |      |   | 3  | 4  | 5   | 6    | 7 8    | 9    |               |    |
|       | 複数     | のカテ    | ゴリ、  | ×=:  | 」<br>ーをj | 選択し | ている場合、   | カレンタ    | ダー格 | の色                                      | は表示  | されま | せん。 |              |       |     |    |    |      |    |      |    |     |       |      |    |       |                |      |            |              |              |    |     | 1    |     |    |     |      |   |    |    |     |      |        |      |               |    |
| 予約時間  | 患者番号   | ł      |      |      |          | 氏   | 名        |         |     |                                         |      |     | 3   | カナ           |       |     |    |    |      |    | 性別   | IJ | 年齢  | 生年月   | B    |    | ×==   | -              |      |            |              |              |    | カルテ | 院内   | 連絡> | ×ŧ |     |      |   |    |    |     |      |        |      |               | _  |
| 10:00 | 000609 | 7      |      |      |          | 伊   | 藤 新規患者   | f登録1    | 00  | 0                                       |      |     |     | イトウ          | シンキカン | ジャト | ウロ | 2  |      |    | 男性   | ŧ  | 70  | 1951/ | 04/0 | в  | 予約    | 長示テ            | スト   | - 30分      |              |              | 1  | 6   |      |     |    |     |      |   |    |    |     |      |        | D#   |               |    |
| 11:00 | 000010 | 19     |      |      |          | ٦t  | 尾 愛子 💿   | 0       |     |                                         |      |     | :   | キタオ          | アイコ   |     |    |    |      |    | 女性   | ŧ  | 76  | 1945/ | 03/1 | 4  | 精神精   | 斗-初            | 診 (料 | 青神科        | )            |              | Т  |     | B    |     |    |     |      |   |    |    |     |      |        |      |               |    |
| 11:00 | 000001 | 2      |      |      |          | ¢   | 山蓮       |         |     |                                         |      |     | 5   | ナカヤ          | マレン   |     |    |    |      |    | 男性   | ŧ  | 96  | 1926/ | 01/1 | 6  | テラ    | ニシテ            | スト   | - 安西       | 先生           |              | Т  |     | B    |     |    |     |      |   |    |    |     |      |        |      |               |    |
| 12:00 | 000003 | 8      |      |      |          | *   | 沼 麻央     |         |     |                                         |      |     | ;   | オオヌ          | ママオ   |     |    |    |      |    | 女性   | £  | 101 | 1920/ | 12/0 | в  | 2 4   | 7              |      |            |              |              | т  |     | 8    |     |    |     |      |   |    |    |     |      |        |      |               | •  |
| 13:00 | 000012 | 4      |      |      |          | 長   | 嶋 絢音 🖸   | 0       |     |                                         |      |     |     | ナガシ          | マアヤネ  |     |    |    |      |    | 女性   | ŧ  | 83  | 1938/ | 07/1 | 1  | 野口:   | テスト            | - 通知 | 18(ク       | レカなし)        |              | Т  |     |      |     |    |     |      |   |    |    |     |      |        |      |               |    |
| 14:00 | 000013 | 5      |      |      |          | BE  | 石慶子      |         |     |                                         |      |     |     | アカイ          | シケイコ  |     |    |    |      |    | **   | ŧ  | 91  | 1930/ | 11/2 | 3  | #D-   | - Z -          | - 诵2 | ま (ク       | レカなし)        |              | T. |     | -    |     |    |     |      |   |    |    |     |      |        |      |               | 1  |
| 19:00 | 000620 | 0      |      |      |          | *   | 日子約〇     |         |     |                                         |      |     |     | t 200        | ツョヤク  |     |    |    |      |    |      | ŧ  | 33  | 1080/ | 01/0 | 1  | 不約    | ==-            | 7.5  | - 3044     |              |              | т  |     | -    |     |    |     |      |   |    |    |     | w    | 8-9640 |      |               |    |
| 10:00 | 000023 |        |      |      |          | 40  |          | L -1-07 |     |                                         |      |     |     | = 7 L        | 200   |     |    |    |      |    | 95 C | *  | 22  | 1000/ | 01/0 | •  | J-#95 | + >            | =    | - 50 /     | /mat . 98.2% | 1            |    |     | -    |     |    |     |      |   |    |    |     |      | 0.745  |      |               | 5  |
| 19:00 |        |        |      |      |          | (1  | マナボリ) テス | トズ即     |     |                                         |      |     | 3   | <b>7</b> X F | 200   |     |    |    |      |    | 男性   | ±  | 55  | 1989/ | 01/0 | 1  | as AR | 12             | 713  | シ酸療        | (事則・復沢)      | 9 <b>9</b> 7 |    |     | 10   |     |    |     |      |   |    |    |     | W    | 87-19  |      |               |    |
| 19:00 | 000001 | .9     |      |      |          | 堂   | 奈津蔵人     |         |     |                                         |      |     | 1   | ドウナ          | ツクラウド |     |    |    |      |    | 男性   | £  | 32  | 1989/ | 02/0 | 1  | 診療・   | 通常             | 診療   |            |              |              |    |     |      |     |    |     |      |   |    |    |     |      |        |      |               | ÷) |

②作成画面に進みます。

保険、担当医、診療科を選択し、「予定カルテを作成」ボタンをクリックします。(※メ モには予約されたメニュー名が表示されます。)

|      | 予定カルテ                                              |   | $\otimes$ |
|------|----------------------------------------------------|---|-----------|
| 患者情報 | 0000019<br>堂奈津 蔵人<br>ドウナツ クラウド<br>男性32歳1989/02/01生 |   |           |
| 保険   | 国保                                                 | 0 |           |
| 担当医  | 開発 太郎                                              | 0 |           |
| 診療科  | 整形外科                                               | 0 |           |
| メモ   | 診療 - 通常診療                                          |   |           |
|      | 予定カルテを作成                                           | D | ]         |

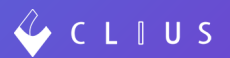

③予定カルテ画面が表示されます。(予定カルテは緑色のラベルです)

通常通り、カルテ作成を行い、「保存」ボタンをクリックし保存します。

| 2022/01/26 (水) 19:00 整形外科:開発 太郎 🗹 📼 | • (③中止)                                   | ۲»<br>۲» |
|-------------------------------------|-------------------------------------------|----------|
|                                     | 47 . y . y                                | セットに登録 > |
| 予定カルテとして                            | 診察 ◇ 再診(120) ◇                            |          |
| カルテを事前に作成することが可能です。                 | <ul> <li>              時間外対応加算1</li></ul> |          |
|                                     | 🕑 明細書発行体制等加算 💿                            | 1        |
|                                     | 診察 ◇ 再診(120) ◆<br>▶ 外来管理加算 ③              | 1        |
|                                     | <b>全クリア</b> 処方日数変更                        | + オーダ入力  |

### ④予約当日、予約一覧より患者受付をします。

|      | 患者受付                                         |            | 8 |
|------|----------------------------------------------|------------|---|
| 患者情報 | 0000019<br>堂奈津 蔵人<br>ドウナツ クラ<br>男性32歳1989/02 | ウド<br>/01生 |   |
| 保険   | 国保                                           | 0          |   |
| 担当医  | 開発 太郎                                        | 0          |   |
| 診療科  | 整形外科                                         | 0          |   |
| XŦ   | 診療 - 通常診療                                    |            |   |
|      | 受付                                           |            |   |
| (    | 患者情報の編                                       | 謙          |   |
|      | 受付せずに開                                       |            |   |

### ⑤通常のカルテとしてそのまま追記および編集が可能です。

|                       |                       | ٢       | ÷       |
|-----------------------|-----------------------|---------|---------|
| Save 2022/01/26 19:02 |                       |         | セット     |
| 後期高齢者 💿 +             |                       | セットに登録> |         |
|                       | τ - • • •             |         | マスタ     |
| 予定カルテとして              | 察 🗘 再診(120) ᅌ         | 0 0     | ()<br>I |
| カルテを事前に作成することが可能です。   | 再診料 📀                 | 1       | 検査      |
|                       | 時間外対応加算 1 💿           | 1       | +       |
|                       | 明細書発行体制等加算 ⊗          | 1       | 会計      |
|                       | 時間外加算(再診)(入院外) 💿      | 1 0     |         |
| 83                    | 察 🗘 再診(120) 🗘         | • •     |         |
|                       | 外来管理加算 💿              | 1       |         |
| र                     | の他の加算 ◇ 療養担当手当(850) ◇ | 0 🖯     |         |
| fts                   | 療養担当手当(入院外) ⊗         | 1       |         |
|                       | 全クリア 処方日数変更           | + オーダ入力 |         |

# 【予約】機能追加

### ◆ 院内予約メニューの非表示対応

予約管理において院内予約用のメニューを非表示設定することが可能になりました。

作成された各メニューより、

【院内予約設定】の項目がございますので、可または不可を選択することが出来ま す。

|          |    |                                      | × |
|----------|----|--------------------------------------|---|
| メニュー名    | 必須 | 通常診療 🛛 🔅 🙃                           |   |
| カテゴリ     |    | 診療                                   |   |
| 説明       |    | 腹痛・発熱の場合はこちらの診療をご予約ください<br>◎         |   |
| 予約枠グループ  | 必須 | 永松                                   |   |
| 予約スケジュール | 必須 | スケジュール19<br>予約受付:2020-01-01~祝日:診療しない |   |
|          |    | 追加                                   |   |
| 価格       | 必須 | 0                                    |   |
| 課税対象     | 必須 | ● 課税 ● 非課税                           |   |
| 有効期間開始日  | 必須 | © 2021/06/04 💼                       |   |
| 有効期間終了日  |    | 例:1970/1/1                           |   |
| 院内予約設定   |    |                                      |   |
| 院内予約可否   | 必須 | ○ 可 ● 不可                             |   |
| Web予約設定  |    |                                      |   |
| Web予約可否  | 必須 | ◎ 可 ◎ 不可                             |   |

### 【予約】機能改修

#### ◆ 添付ファイルにおける表示の改修

患者予約において添付ファイルがある場合、従来は添付ファイルの有無が分かりづらかったのですが、改修後、アイコンを作成し明確化しました。

#### 予約一覧より、

|            |        |       |      |      |       |    |     |        |       |     |     |     |      |    |     |     |        |     |     |     |      | _  |    |    | _  |      |      |    |     |      |     |        |            |     | _  | _    | _   |            | _  |           |     |
|------------|--------|-------|------|------|-------|----|-----|--------|-------|-----|-----|-----|------|----|-----|-----|--------|-----|-----|-----|------|----|----|----|----|------|------|----|-----|------|-----|--------|------------|-----|----|------|-----|------------|----|-----------|-----|
| < C        | LIU    | JS    |      |      |       |    |     |        |       |     |     |     |      |    |     |     |        |     |     |     |      |    |    |    |    | ÷ 🗄  | マット  | 管理 |     | æ    | 在宅  | 診療     | 🖾 予定-      | N.  |    | E0 7 | 予約一 | - <b>N</b> |    | <u> 연</u> | 付一覧 |
| 3          | 2022/0 | 01/25 | i(火) |      | 0     |    | 本日  |        | カテ    | ゴリ  | すべ  | τ   |      |    |     | 0   |        | オペて |     |     |      | 0  |    | C  | 更新 | ĥ    | ) (  | 41 | סעל | 1-F  | )   |        |            |     |    |      | _   |            |    |           |     |
|            |        |       | 20   | 22年1 | 」月    |    |     |        |       |     |     | 202 | 22年2 | 2月 |     |     |        |     |     | 202 | 22年? | 3月 |    |    |    |      |      |    | 20  | )22年 | 4月  |        |            |     |    | 20   | 22年 | 5月         |    |           |     |
|            | B      | 月     | 火    | 水    | *     | 金  | ±   |        |       | 8   | 月   | 火   | 水    | *  | 金   | ±   |        | в   | 月   | 火   | *    | *  | 金  | ±  |    |      | B    | 月  | 火   | 水    | *   | 金      | ±          | B   | 月  | 火    | *   | *          | 金  | ±         |     |
|            | 26     | 27    | 28   | 29   | 30    | 31 | 1   | 1      | з     | 30  | 31  | 1   | 2    | 3  | 4   | 5   |        | 27  | 28  | 1   | 2    | 3  | 4  | 5  |    |      | 27   | 28 | 29  | 30   | 31  | 1      | 2          | 1   | 2  | 3    | 4   | 5          | 6  | 7         |     |
| $(\cdot)$  | 2      | 3     | 4    | 5    | 6     | 7  | 8   |        |       | 6   | 7 * | 8   | 9    | 10 | 11  | 12  |        | 6   | 7   | 8   | 9    | 10 | 11 | 12 |    |      | 3    | 4  | 5   | 6    | 7 * | 8      | 9          | 8   | 9  | 10   | 11  | 12         | 13 | 14        |     |
| $\bigcirc$ | 9      | 10    | 11   | 12   | 13    | 14 | 15  |        | 1     | 13  | 14° | 15  | 16   | 17 | 18  | 19  |        | 13  | 14  | 15  | 16   | 17 | 18 | 19 |    |      | 10   | 11 | 12  | 13   | 14  | 15     | 16         | 15  | 16 | 17   | 18  | 19         | 20 | 21        |     |
|            | 16     | 17    | 18   | 19   | 20    | 21 | 22  |        | 2     | 20  | 21  | 22  | 23   | 24 | 25  | 26  |        | 20  | 21  | 22  | 23   | 24 | 25 | 26 |    |      | 17   | 18 | 19  | 20   | 21  | 22     | 23         | 22  | 23 | 24   | 25  | 26         | 27 | 28        |     |
|            | 23     | 24    | 25   | 26   | 27    | 28 | 29  |        | 2     | 27  | 28  | 1   | 2    | 3  | 4   | 5   |        | 27  | 28  | 29  | 30   | 31 | 1  | 2  |    |      | 24   | 25 | 26  | 27   | 28  | 29     | 30         | 29  | 30 | 31   | 1   | 2          | 3  | 4         |     |
|            | 30     | 31°   | 1    | 2    | 3     | 4  | 5   |        |       | 6   | 7   | 8   | 9    | 10 | 11  | 12  |        | 3   | 4   | 5   | 6    | 7  | 8  | 9  |    |      | 1    | 2  | 3   | 4    | 5   | 6      | 7          | 5   | 6  | 7    | 8   | 9          | 10 | 11        |     |
|            | 複数     | のカ    | テゴリ  | , ×: | = = = | を選 | 沢して | ている場合、 | カレン   | ダー  | -枠の | 色は羽 | 表示さ  | れま | せん。 |     |        |     |     |     |      |    |    |    |    |      |      |    |     |      |     |        |            |     |    |      |     |            |    |           |     |
| 予約時間       | 患者番号   | 3     |      |      |       |    | 氏   | в      |       |     |     |     |      |    |     | カナ  |        |     |     |     |      |    | 性別 |    | 年齢 | 生年月  | B    |    | ×=  | - L  |     |        |            |     |    | カルテ  | 院   | 内連絡        | ×ŧ |           |     |
| 09:00      | 000626 | 55    |      |      |       |    | 小   | 林悠     |       |     |     |     |      |    |     | 1/1 | シュウ    |     |     |     |      |    | 男性 | ŧ  | 1  | 2020 | 09/2 | 0  | 皮膚  | 育科 - | 開発  | 太郎     | 次郎 - オプション | テスト | -  |      |     |            |    |           |     |
| 09:00      | 000010 | 9     |      |      |       |    | 北   | 尾愛子 🖸  |       |     |     |     |      |    |     | キタス | アイコ    |     |     |     |      |    | 女性 | ŧ  | 76 | 1945 | 03/1 | 4  | 77  | スト予  | 約   | ナプシ    | ョン検査A      |     |    |      |     | zz         |    |           |     |
| 09:30      | 000588 | 81    |      |      |       |    | с   | andic  | e Sv  | va  | nep | 006 | εl   |    |     | ++> | ディススワン | ポー  | л   |     |      |    | 女性 | ŧ  | 33 | 1988 | 10/2 | 0  | オン  | レライ  | ンオ  | ンライ    | ン吉 - 予約料   |     |    |      |     |            |    |           |     |
| 10:00      | 000609 | 97    |      |      |       |    | 伊   | 臻 新規患者 | 皆登録 1 | L C |     |     |      |    |     | イトウ | シンキカンシ | ジャト | ウロ: | 7   |      |    | 男性 | ŧ  | 70 | 1951 | 04/0 | 8  | 予約  | 的表示  | テス  | ト - 20 | 分          |     |    |      |     |            |    |           |     |

下図のアイコンをクリックします。

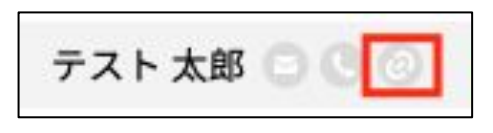

添付ファイルが確認でき、サムネイルをクリックすることでファイルをダウンロードすることができます。

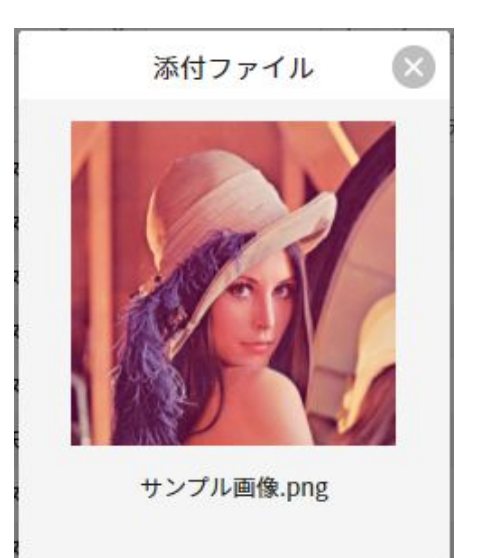